#### Page 1

### 1.0 GENERAL INFORMATION

### 1.1. AREA OF USE

The transponder terminal is a combination between a wall-mounted reader and its associated software application. This combination is used to re-programme transponders. It allows the administrator to prepare changes and updates to the transponder configuration which are implemented when the user activates the transponder, but the administrator does not need to present when the update actually takes place.

### 1.2. PREREQUISITES

The following components are required to use the transponder terminal:

- LSM.BUSINESS an installed LSM Business Edition as a minimum
- LSM.ONLINE online module
- Installed and configured Comm Node server
- Server network connection
- Transponder terminal network connection
- Communication between server and transponder terminal; you will need to take router and firewall configuration into account!

### Note:

Please note that the program and its associated configuration tool are only available in English.

Contact your IT department in advance regarding questions about setting up the internal network connection. System administrator rights are required for software installation and configuration.

### 2.0 INITIAL OPERATION OF TRANSPONDER TERMINAL

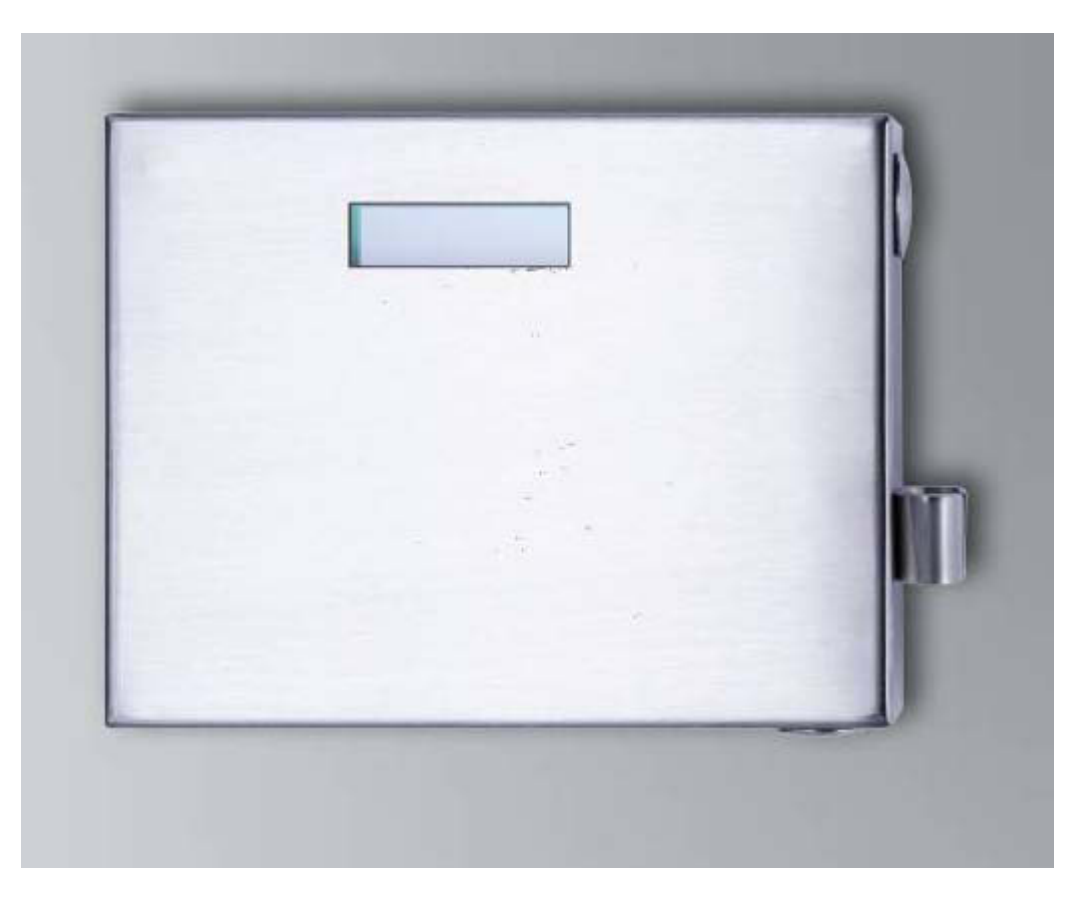

### PROCEDURE

- Hardware configuration
- Software installation
- Configuration of software components

#### 2.1. HARDWARE CONFIGURATION

To put the transponder terminal into operation, you need to connect it to an accessible IP network. We recommend using a DHCP server to ensure better availability. The configuration can then be carried out either using the 'XTAdminXXL' program as described in the next section or by entering the IP address in the browser (see Section 2.1.5).

#### Note:

Any changes which differ from the configuration specified by SimonsVoss may mean that the device switches to a non-defined status. This may result in the device <u>no longer</u> being operable.

#### Page 3

### 2.1.1 INSTALLATION OF THE XTADMINXXL APPLICATION

The XTAdminXXL tool can be used to configure the transponder terminal. This program will enable you to look for the transponder terminal even if you do not know the IP address. You can find the program at: INFOCENTER – DOWNLOADS – ADDITIONAL DOWNLOADS <u>INFOCENTER DOWNLOADS</u> on the SimonsVoss internet site.

Launch for the installation routine: Setup.exe

- Start the installation
- Process the individual steps

### Note:

Please note that you need system administrator rights to install the transponder terminal.

| Velcome to the XTAdmir                                                                                                    | nXXL Setup                                                                                                    | Wizard                                                          | R                                                   |
|----------------------------------------------------------------------------------------------------|----------------------------------------------------------------------------------------------------|-----------------------------------------------------------------|-----------------------------------------------------|
| he installer will guide you through the ste                                                                                                    | ps required to insta                                                                                                    | IXTAdmin≫L on                                                   | your computer.                                      |
| /ARNING: This computer program is prot<br>nauthorized duplication or distribution of<br>criminal penalties, and will be prosecute                                                                                                    | ected by copyright<br>this program, or any<br>d to the maximum e                                                                      | law and internation<br>portion of it, may<br>xtent possible unc | hal treaties.<br>esult in severe civ<br>er the law. |
| ]                                                                                                    | Cancel                                                                                                    | < <u>B</u> ack                                                  | Next >                                              |
| XT&dminXXI                                                                                                    | _                                                                                                    |                                                                 |                                                     |
| A LOWITH AALE                                                                                                    |                                                                                                    |                                                                 |                                                     |
| Select Installation Folder                                                                                                    |                                                                                                    |                                                                 |                                                     |
| Select Installation Folder                                                                                                    | r<br>• following folder.                                                                                                    |                                                                 |                                                     |
| Select Installation Folder<br>he installer will install XTAdmini%4L to the<br>o install in this folder, click "Next". To ins                                                                                                    | r<br>Following folder.<br>stall to a different fo                                                                                     | der, enter it below                                             | or click "Browse".                                  |
| be installer will install XTAdminVQL to the<br>be installer will install XTAdminVQL to the<br>b install in this folder, click "Next". To ins<br>Eolder:                                                                                    | r<br>following folder.<br>stall to a different fo<br>xdmiri& <l\< td=""><td>der, enter it below</td><td>or click "Browse".</td></l\<> | der, enter it below                                             | or click "Browse".                                  |
| be installer will install XTAdminVKL to the<br>o installer will install XTAdminVKL to the<br>o install in this folder, click "Next". To ins<br>Eolder:<br>[CVProgram Files (#66)(AK-NORD/XTA                                               | r<br>following folder.<br>stall to a different fo                                                                                     | der, enter it below                                             | or click "Browse".<br>Browse<br>Disk Cost           |
| ielect Installation Folder<br>ne installer will install XTAdmin040, to the<br>o install in this folder, cick "Next". To ins<br>Eolder:<br>[CVPngram Files (#66)/4K-NORDVCTA<br>Install XTAdminXQL for yourself, or for a                   | r<br>e following folder.<br>stall to a different fo<br>ndmin%4_\                                                                      | der, enter it below                                             | or click "Browse".<br>Browse<br>Disk Cost           |
| Select Installation Folder<br>he installer will install XTAdmirVOL to the<br>o install in this folder, click. 'Next''. To ins<br>Eolder.<br>[C:VProgram Files (x66)/AK-NORD/XTA<br>Install XTAdmirXOL for yourself, or for a<br>@ Everyone | r<br>ofollowing folder.<br>stall to a different fo<br>admir¥04_\<br>nyone who uses th                                                 | der, enter it below                                             | or click "Browse".<br>Browse<br>Disk Cost           |

Confirm by pressing Nextto start installation.

Select the installation folder and confirm by pressing Next > to start installation

Page 4

| Confirm Installation The installation The installation The installation The installation Cick "Nest" to start the installation Cick "Nest" to start the installation Cancel Cick Nest Nest Nest Nest Nest Nest Nest Nest                                                                                                    | J XTAdminXXL                                                                         |                  | -           |       |
|----------------------------------------------------------------------------------------------------|--------------------------------------------------------------------------------------|------------------|-------------|-------|
| The installer is ready to install XTAdminVOL on your computer.<br>Click "Next" to start the installation.<br>Cancel Reack Next ><br>XTAdminVXL<br>Installation Complete<br>XTAdminVXL Complete<br>XTAdminVXL Reace successfully installed.<br>Click "Close" to exit.<br>Please use Windows Update to check for any critical updates to the .NET Framework. | Confirm Installation                                                                 |                  |             |       |
| Cancel <pre></pre>                                                                                                    | The installer is ready to install XTAdmin<br>Click "Next" to start the installation. | ₩L on your compi | uter.       |       |
| Installation Complete  KTAdminVAL has been successfully installed.  Click "Close" to eak.  Please use Windows Update to check for any critical updates to the .NET Framework.                                                                                                    | J XTAdminXXL                                                                         | Cancel           | <u>Aack</u> | Next> |
| XTAdminYoQL has been successfully installed.<br>Click "Close" to exit.<br>Please use Windows Update to check for any critical updates to the .NET Framework.                                                                                                    | Installation Complete                                                                |                  |             |       |
| Please use Windows Update to check for any critical updates to the .NET Framework.                                                                                                    | XTAdmiri∿KL has been successfully in:<br>Click "Close" to exit.                      | stalled.         |             |       |
|                                                                                                    |                                                                                      |                  |             |       |

Confirm by pressing Next > to start installation.

Installation has now been successfully completed. Finish the installation by pressing Close.

### 2.1.2 SETTING THE IP ADDRESS ON THE TRANSPONDER TERMINAL

Launch the 'XTAdminXXL' application.

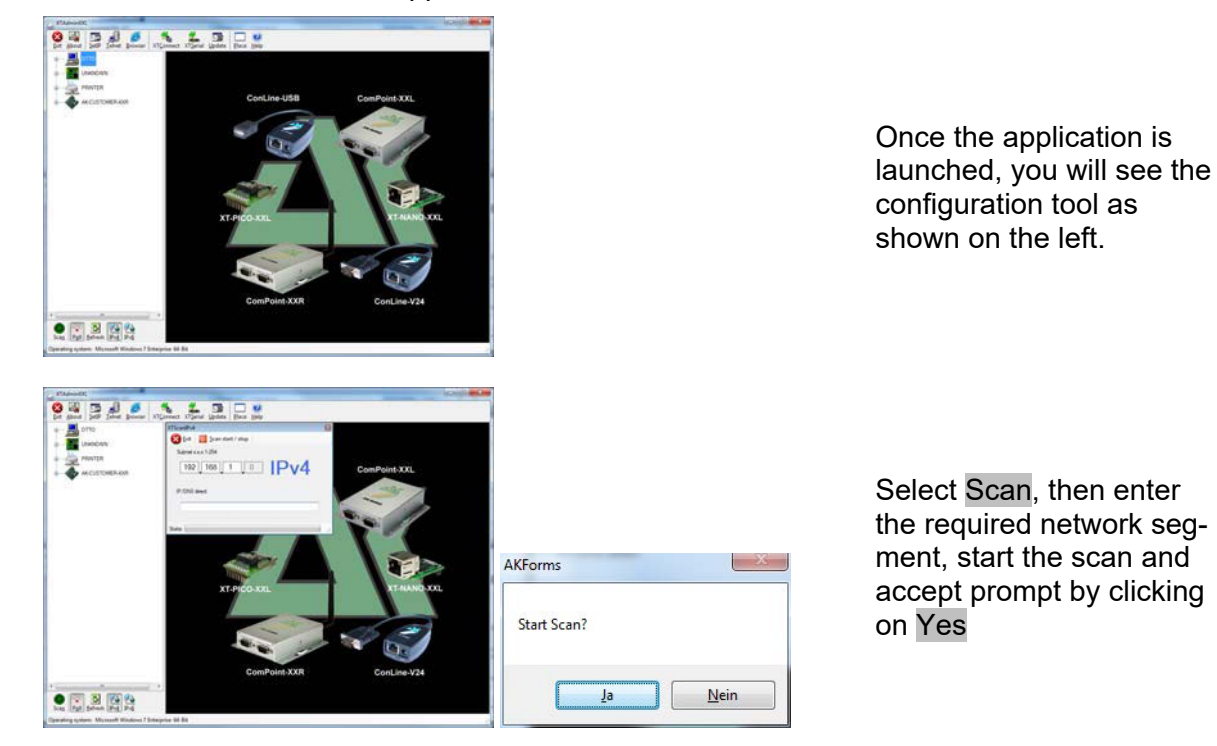

#### Page 5

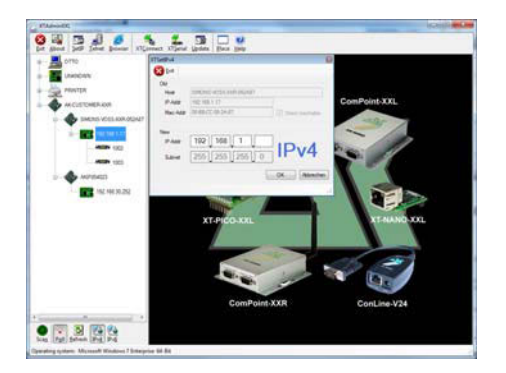

Select SetIP, then enter the required IP address and confirm by clicking on OK.

### 2.1.3 SETTING UP THE STANDARD GATEWAY

Launch the 'XTAdminXXL' application.

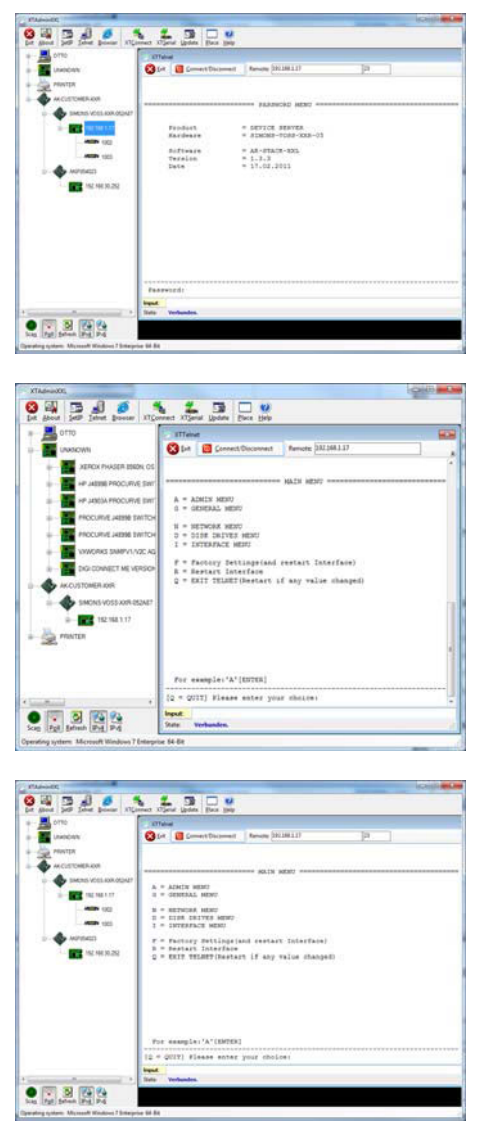

Select Telnet and enter the password 'XT' to register the components.

First change the login password for security reasons by entering 'A', confirm by pressing 'Enter' and then type in '7=\*\*\*\*\*' in the prompt, whereby '\*\*\*\*\*' represents your own password and confirm by pressing 'Enter'.

Select "N" for *NETWORK MENU* and then confirm by pressing 'Enter'

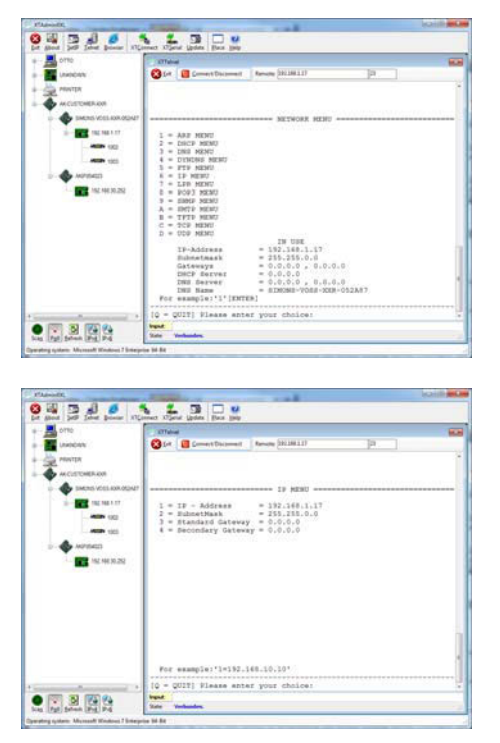

Select '6' for *IP MENU* and then confirm by pressing 'Enter'

Please check the address in Row 3. If necessary, change the address by entering '3=XXX.XXX.XXX.XXX' in the prompt and then confirm by pressing 'Enter'.

Then reboot the transponder terminal by pressing the button on the bottom, righthand side of the housing.

### 2.1.4 CONFIGURING THE SMART CD MODULE IN THE TRANSPONDER TERMINAL

Launch the 'XTAdminXXL' application.

| A 0110                                                                                                    | 177 abrel                                                                                                    |                                                                                                    |       |               |
|----------------------------------------------------------------------------------------------------|----------------------------------------------------------------------------------------------------|----------------------------------------------------------------------------------------------------|-------|---------------|
| Involute .                                                                                                    | Stat E Comment Distan                                                                                                    | met Renate (201200117                                                                                                    | Ja.   |               |
| ATTANTA S                                                                                                    |                                                                                                    |                                                                                                    |       |               |
| ALCIETOMERION                                                                                                    |                                                                                                    | STREET, STREET, STREET |       |               |
| D - CELENKOS                                                                                                    | 9427                                                                                                    |                                                                                                    |       |               |
| - THE PARTY OF                                                                                                    | Froduct                                                                                                    | <ul> <li>SETTCE SERVER</li> <li>SINGLE-TOAR-XXE-03</li> </ul>                                                                                                    |       |               |
|                                                                                                    | Automas                                                                                                    | - AR-STATE-BOL                                                                                                    |       |               |
|                                                                                                    | Teraion<br>Date                                                                                                    | = 1.3.3<br>= 17.02.2011                                                                                                    |       |               |
| D- CANADATT                                                                                                    | 1.10000                                                                                                    |                                                                                                    |       |               |
| and and and and and and and and and and                                                                                                    |                                                                                                    |                                                                                                    |       |               |
|                                                                                                    |                                                                                                    |                                                                                                    |       |               |
|                                                                                                    |                                                                                                    |                                                                                                    |       |               |
|                                                                                                    |                                                                                                    |                                                                                                    |       |               |
|                                                                                                    |                                                                                                    |                                                                                                    |       |               |
|                                                                                                    |                                                                                                    |                                                                                                    |       |               |
|                                                                                                    | Passwords                                                                                                    |                                                                                                    |       |               |
|                                                                                                    | input                                                                                                    |                                                                                                    |       |               |
| And the second second                                                                                                    | * Sate Verbunden.                                                                                                    |                                                                                                    |       |               |
|                                                                                                    |                                                                                                    |                                                                                                    |       |               |
| a (Pat) Select (Prd) P-4                                                                                                    |                                                                                                    |                                                                                                    |       |               |
| and change output a summer to be                                                                                                    | and the second second                                                                                                    |                                                                                                    |       |               |
|                                                                                                    |                                                                                                    |                                                                                                    |       |               |
| 8340                                                                                                    | N L D D                                                                                                    | v                                                                                                    | 6     | aiji <b>e</b> |
|                                                                                                    | Ngana Agas Jah Pan                                                                                                    | U<br>pre                                                                                                    |       | -             |
| Annual C                                                                                                    | Nigerent Nigeret (poles)                                                                                                    | ent Secure (20120111)                                                                                                    | P     |               |
| Manador<br>Baral<br>Baral<br>Dorto<br>Conto<br>Anaconte<br>Manata                                                                                                    | Nigener State Bas                                                                                                    | el<br>pro<br>mat famile (21.01.11)                                                                                                    | ja j  | a gitte       |
| Adventiti<br>gent profile<br>gent profile<br>adventition<br>Adventition<br>adventition<br>Adventition<br>Adven                           | Normer Conception                                                                                                    | ed<br>gro<br>mer Terrate (20100111)                                                                                                    | 1<br> | 200           |
|                                                                                                    | NUT                                                                                                    | ener Terrate (H1H11)                                                                                                    | P     |               |
|                                                                                                    | NU parte Upar ( ) de la ( ) par<br>( ) parte ( ) parte ( )                                                                                                    | 0<br>999<br>met Sanda (21.001.1)                                                                                                    | P ]   |               |
| Advanced<br>page 2 page 2                                                                                                    |                                                                                                    | University (2018) 12<br>Manager (2018) 12<br>Manager (2018) 12                                                                                                    | ₽     |               |
|                                                                                                    |                                                                                                    |                                                                                                    |       |               |
|                                                                                                    |                                                                                                    | er<br>and Second (SUBLE)<br>SUS 8000                                                                                                    | P     |               |
| Automotion<br>and a state of the state of the                                                                                                    | NO         A         A (Artive Matrix)           A         A (Artive Matrix)         Box           A         A (Artive Matrix)         Box           A         A (Artive Matrix)         Box           B         Constraints         Matrix           B         Constraints         Matrix                                                                                                    | second States (States)                                                                                                    | ₽.]   |               |
| 20000000<br>→ 1000000000000000000000000000000000000                                                                                                    |                                                                                                    | er<br>ser<br>ser<br>selver<br>selver<br>ser<br>ser<br>ser<br>ser<br>ser<br>ser<br>ser<br>s                                                                                                    |       |               |
| And and a second second                                                                                                    | Norm         Norm         Norm         Norm           Image: State of the state of the state of th                                                                                                    | Notes and the set of the set of t | P ]   |               |
|                                                                                                    | Norman Service Laboratory Service Service Serv                                                                                                    | ere and a second and a second a second  |       | ai            |
|                                                                                                    | NO<br>A ANTE SALE<br>A ANTE SALE<br>A | er for for the second second s |       |               |
| All works         All works         All works         All works           All works         All works         All works         All works           All works         All works         All works         All works           All works         All works         All works         All works           Image: All works         All works         All works         All works           Image: All works         All works         All works         All works           Image: All works         All works         All works         All works                                                                                                    | Normal States (See Construction)                                                                                                    | er og og og og og og og og og og og og og                                                                                                    | 10    |               |
|                                                                                                    |                                                                                                    | en and a second and a second a second a | P     |               |
| Automation<br>Automation<br>Automa | None         A         A (A)         A (A) <tha (a)<="" th=""> <tha (a)<="" th="">         A (A)&lt;</tha></tha>                                                                                                    | Way and a final fill of the second second se |       |               |
|                                                                                                    |                                                                                                    | Book State State S | 0     |               |
| Auroration<br>Constraints of the second second                                                                                                    |                                                                                                    | Way way and a factor of the second second se |       |               |
|                                                                                                    |                                                                                                    | Book State State S | 0     |               |
|                                                                                                    | Nor and the second second seco                                                                                                    | Way way wat in the second second seco |       |               |

Select Telnet, highlight the IP address of the required device in the left-hand tree structure and then enter the password 'XT' or the new password that you created to register the components.

Select 'I' for *INTERFACE MENU* and then confirm by pressing 'Enter'

### Page 7

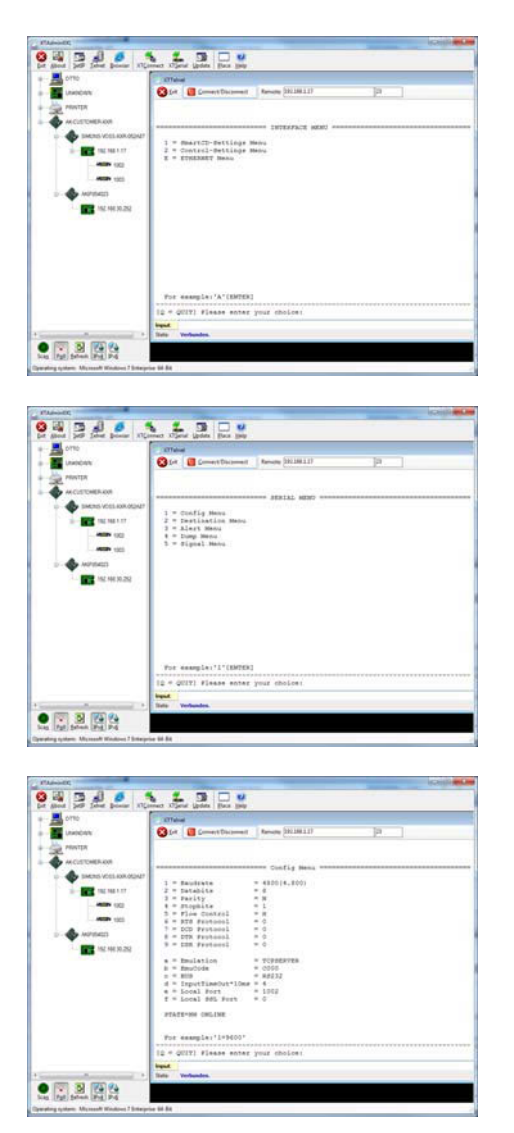

Select '1' for *Smart CD Settings MENU* and then confirm by pressing 'Enter'

Select '1' for *Config Menu* and then confirm by pressing 'Enter'

Please check the value in Row 'b=Emceed'. If necessary, change the value in 'c000' by typing 'b=c000' in the prompt and then confirm by pressing 'Enter'.

Then reboot the transponder terminal by pressing the button on the bottom, righthand side of the housing.

### 2.1.5 CONFIGURATION IN A BROWSER

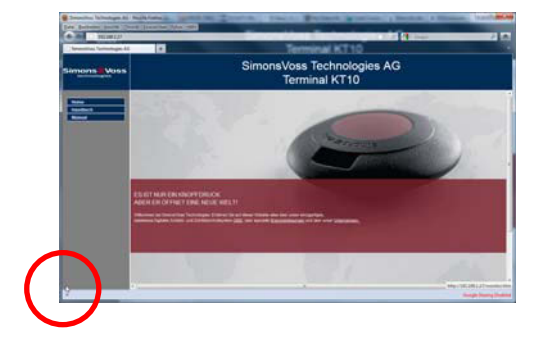

Position the mouse in the lower left-hand corner as indicated. You can also access the configuration masks by clicking on the link. The configuration process is as described in the previous section.

#### Page 8

### 2.1.6 TESTING THE TRANSPONDER TERMINAL

The transponder terminal functions and settings can be tested using the 'TestTransTerm.exe' software. You need to launch the software in the directory where the TestTransTerm.exe file is saved.

This test enables you to check the readout from a G2 Lock (cylinder, Smart Relay required) and the event button function (right-hand side of the housing).

Possible launch parameters (prompt):

| -h,host <ip addr=""></ip>          | : IP address of target host                                  |
|------------------------------------|--------------------------------------------------------------|
| portUDP <port></port>              | : UDP communication port (default 1003)                      |
| portTCP1 <port></port>             | : TCP1 communication port (default 1003)                     |
| portTCP2 <port></port>             | : TCP2 communication port (default 1002)                     |
| -w,waitCycle <millisec></millisec> | : time interval between two test cycles(default 10000)       |
| -c,waitOnCD <millisec></millisec>  | : time interval for waiting of CD answer(default 7000)       |
| -b,waitOnButton <sec></sec>        | : time interval for waiting of button press(default 5)       |
| -r,cycleCount <times></times>      | : the number of test cycles, "0" means undetermined workflow |
| (default: 0)                       |                                                              |
| -?,help                            | : this message                                               |

Example:

D:\>TestTransTerm.exe -h 192.168.1.17 -w 4000 -c 3000 -b 5 -r 1

#### Example:

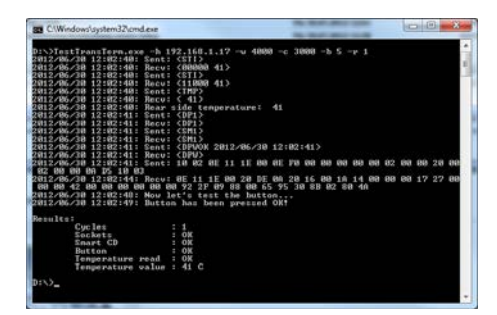

Example (everything written in a single row): \TestTransTerm>TestTransTerm.exe -h 192.168.1.17 -w 4000 -c 3000 -b 5 -r 1

D:\>TestTransTerm.exe -h 192.168.1.17 -w 4000 -c 3000 -b 5 -r 1 2012/06/30 12:02:40: Sent: <STI> 2012/06/30 12:02:40: Recv: <00000 41> 2012/06/30 12:02:40: Sent: <STI> 2012/06/30 12:02:40: Recv: <11000 41> 2012/06/30 12:02:40: Sent: <TMP> 2012/06/30 12:02:40: Recv: < 41> 2012/06/30 12:02:40: Rear side temperature: 41 2012/06/30 12:02:41: Sent: <DP1> 2012/06/30 12:02:41: Recv: <DP1> 2012/06/30 12:02:41: Sent: <SM1> 2012/06/30 12:02:41: Recv: <SM1> 2012/06/30 12:02:41: Sent: <DPWOK 2012/06/30 12:02:41> 2012/06/30 12:02:41: Recv: <DPW> 2012/06/30 12:02:41: Sent: 10 02 0E 11 1E 00 0E F0 00 00 00 00 00 02 00 00 20 00 02 00 00 0A D5 10 03 2012/06/30 12:02:44: Recv: 0E 11 1E 00 20 DE 0A 20 16 00 1A 14 00 00 00 17 27 00 00 00 42 00 00 00 00 00 00 92 2F 09 88 00 65 95 30 8B 02 80 4A 2012/06/30 12:02:48: Now let's test the button... 2012/06/30 12:02:49: Button has been pressed OK!

| Results:          |        |
|-------------------|--------|
| Cycles            | : 1    |
| Sockets           | : OK   |
| Smart CD          | : OK   |
| Button            | : OK   |
| Temperature read  | : OK   |
| Temperature value | : 41 C |
|                   |        |

D:\>

Alternatively, you can also launch the software using a batch file (start.bat).

### 2.2. RESETTING TO ORIGINAL DELIVERY SETTINGS

#### Important:

Whenever you press this button, you will always need to re-configure the device. This <u>may not</u> be possible on site during installation.

The blue factory default reset button on the rear of the transponder terminal resets the settings to their initial state. This will only function after a restart.

Procedure when switched off:

- Press and hold down factory default reset button
- Power on
- Wait until the message = 'Factory reset' appears
- Release factory default reset button

Procedure when switched on:

- Press and hold down factory default reset button
- Restart using the Telnet menu or the reset button on the lower wall of the transponder terminal
- Wait until the message = 'Factory reset' appears
- Release factory default reset button

You should prevent this button being activated unintentionally.

### 2.3. SOFTWARE INSTALLATION

Two additional software components are required to use the transponder terminal:

- Service, which provides communication between the terminal and the database
- Console, which is used to display status and configure the terminal

Launch for the installation routine: *TransTerm\_setup\_3\_1.exe* 

- Start the installation
- Process the individual steps

#### Note:

Please note that you need system administrator rights to install the transponder terminal.

| 25                                                                                                    | Welcome to the InstallShield Wizard for<br>SimonsVoss Transponderterminal 3.1                                                                                                    |
|----------------------------------------------------------------------------------------------------|----------------------------------------------------------------------------------------------------|
|                                                                                                    | The InstallShield(R) Wizard will install SimonsVoss<br>Transponder terminal 3.1 on your computer. To continue, click<br>Next.                                                                                                    |
|                                                                                                    | WARNING: This program is protected by copyright law and<br>international treaties.                                                                                                    |
|                                                                                                    |                                                                                                    |
|                                                                                                    | < Back Cancel                                                                                                    |
| SimonsVoss Transponderte                                                                                                    | rminal 3.1 - InstallShield Wizard                                                                                                    |
| License Agreement                                                                                                    | 4                                                                                                    |
| Please read the following lice                                                                                                    | nse agreement carefully.                                                                                                    |
| END-USER LICENSE AG<br>Technologies AG(r)                                                                                                    | REEMENT (EULA) FOR SimonsVoss                                                                                                    |
| IMPORTANT! PLEASE R                                                                                                    | EAD CAREFULLY: This SimonsVoss                                                                                                    |
| Technologies AG End<br>legally valid agree                                                                                                    | -User License Agreement ("EULA") is a ment between you (either an                                                                                                    |
| individual person,<br>referred to as "vou                                                                                                    | a legal registered company or entity,<br>" in this EULA) and SimonsVoss                                                                                                    |
| Technologies AG, an<br>Technologies AG Sof                                                                                                    | d applies to the SimonsVoss<br>tware Product with which this FULA is                                                                                                    |
| analogod inaludina                                                                                                    | all accepted model printed                                                                                                    |
| <ul> <li>I accept the terms in the licer</li> <li>I do not accept the terms in t</li> </ul>                                                                                                    | he license agreement                                                                                                    |
| nstallShield                                                                                                    |                                                                                                    |
|                                                                                                    | < Back Next > Cancel                                                                                                    |
|                                                                                                    |                                                                                                    |
| SimonsVoss Transponderte                                                                                                    | rrminal 3.1 - InstallShield Wizard                                                                                                    |
| A LOOK OF THE AND A LOOK AND A LOOK AND A LO |                                                                                                    |
| Please enter your information                                                                                                    | n. 2                                                                                                    |
| User Name:                                                                                                    | n. 2                                                                                                    |
| Please enter your information User Name: Mitarbeiter                                                                                                    | n. 2                                                                                                    |
| Lustomer information Please enter your information User Name: Mitarbeiter Qrganization: Insection:                                                                                                    |                                                                                                    |
| Listomer information     Please enter your information     User Name:     [Mttarbeiter     Qrganization:     [SimonsVoss Technologies AC                                                                                                    | n. 2                                                                                                    |
| Vastomer information Please enter your information User Name: Mitarbeiter Qrganization: SimonsVoss Technologies AC                                                                                                    | n. 2                                                                                                    |
| Vascomer information     Please enter your information     Please enter your information <u>User Name:     Mtarbeiter     Qrganization:     SimonsVoss Technologies AC     </u>                                                                                                    | n. 2                                                                                                    |
| Lase Name: Information<br>Please enter your information<br>User Name:<br>Mitarbeiter<br>Organization:<br>SimonsVoss Technologies AC                                                                                                    | n. 2                                                                                                    |
| Lase netre your information<br>Please enter your information<br>Liser Name:<br>Mitarbeiter<br>Organization:<br>SimonsVoss Technologies AC                                                                                                    | n. 2                                                                                                    |
| Castomer unformation     Please enter your information     User Name:     Wratebeter     Orgenization:     SimonsVoss Technologies A0     InstallShield                                                                                                    | n. 2                                                                                                    |
| Lase enter your information     Please enter your information     User Name:  Mitarbeiter     Grgenization:     SimonsVoss Technologies AC     nstallShield                                                                                                    | n.                                                                                                    |
| Customer unformation     Please enter your information     User Name:     Mitabeter     Organization:     Simona'voss Technologies AG     nstal/Sheld                                                                                                    | n.                                                                                                    |
| Lascomer information Please enter your information User Name: User Name: Organization: Organization: SimonsVoss Technologies AC stallShield SimonsVoss Transponderte                                                                                                    | n.<br>5<br>5<br>Cancel<br>rminal 3.1 - InstallShield Wizard                                                                                                    |
| Listomer information Please enter your information Please enter your information User Name: Phitarbeiter Organization: SimonsVoss Technologies AC InstallShield SimonsVoss Transpondente Destination Folder October to tested in bio fold                                                                                                    | n.  S  Key Cancel  rminal 3.1 - InstallShield Wizard                                                                                                    |
| Lascomer information Please enter your information User Name: Plitarbeiter Grgenization: SimonsVoss Technologies AC InstallShield SimonsVoss Transpondente Destination Folder Click Next to install to this fol                                                                                                    | n.  S  Cancel  rminal 3.1 - InstallShield Wizard  Kder, or click Change to install to a different folder.                                                                                                    |
| Liser Name:     Please enter your information     Please enter your information     Liser Name:     Organization:     SimonsVoss Technologies AC     SimonsVoss Technologies AC     SimonsVoss Transpondente     Destination Folder     Cick Next to install to this fol     Cick Program Files (         Cic Program Files (         Cic Pro      | n.  S  A Back Next> Cancel  rminal 3.1 - InstallShield Wizard  der, or clck Change to install to a different folder.  Transponderterminal 3.1 to:  Change to install to a different folder.  Cancel  Cancel Cancel  Cancel  Cancel  Cancel  Cancel  Cancel  Cancel  Cancel  Cancel  Ca |
| Listen Funder for the formation Please enter your information User Name:     Qrganization:     Grganization:     SimonsVoss Technologies AC      SimonsVoss Technologies AC      SimonsVoss Transponderte Destination Folder     Cick Next to install to this fol      Cick Program Files (o                                                                                                    | n.          a         a         a         a         a         cancel         rminal 3.1 - InstallShield Wizard         der, or click Change to install to a different folder.         cancel         Transponderterminal 3.1 to:         cis6)[SimonsVoss[Transponder Terminal]         Qhange                                                                                                    |
| Listal Smort/oss     C: (Program Files (o                                                                                                    | n.  S  S  S  S  S  S  S  S  S  S  S  S  S                                                                                                    |
| Listen Funder for the formation Please enter your information Please enter your information User Name:      Granization:     SimonsVoss Technologies AC      SimonsVoss Technologies AC      SimonsVoss Transponderte      Destination Folder      Cick Next to install to this fol      C: (Program Files (o                                                                                                    | n.  S  S  S  S  S  S  S  S  S  S  S  S  S                                                                                                    |
| Listen Funder information Please enter your information Please enter your information User Name: Plitarbeiter Qrganization: SimonsVoss Technologies AC IsstallShield SimonsVoss Transponderte Destination Folder Click Next to install to this fol C:\Program Files (o                                                                                                    | n.  S  S  S  S  S  S  S  S  S  S  S  S  S                                                                                                    |
| Listen Funder Funder Fund      | n.                                                                                                    |
| Listen Funder information Please enter your information Please enter your information      Liser Name:     Pitabeter     Granization:     SimonsVoss Technologies AC      sistallShield      Destination Folder      Cick Next to install to this fol      C: \Program Files (o                                                                                                    | n.                                                                                                    |
| User Name: Please enter your information Please enter your information User Name: Plitarbeiter Grganization: SimonsVoss Technologies AC SimonsVoss Technologies AC SimonsVoss Transponderte Cick Next to install to this fol Cic (Program Files () InstallShield InstallShield                                                                                                    | n                                                                                                    |

# Confirm by pressing Next to start the installation

Read the licence conditions and accept. Then select Next.

Enter the user details and then select Next.

Then confirm by pressing Next.

Page 12

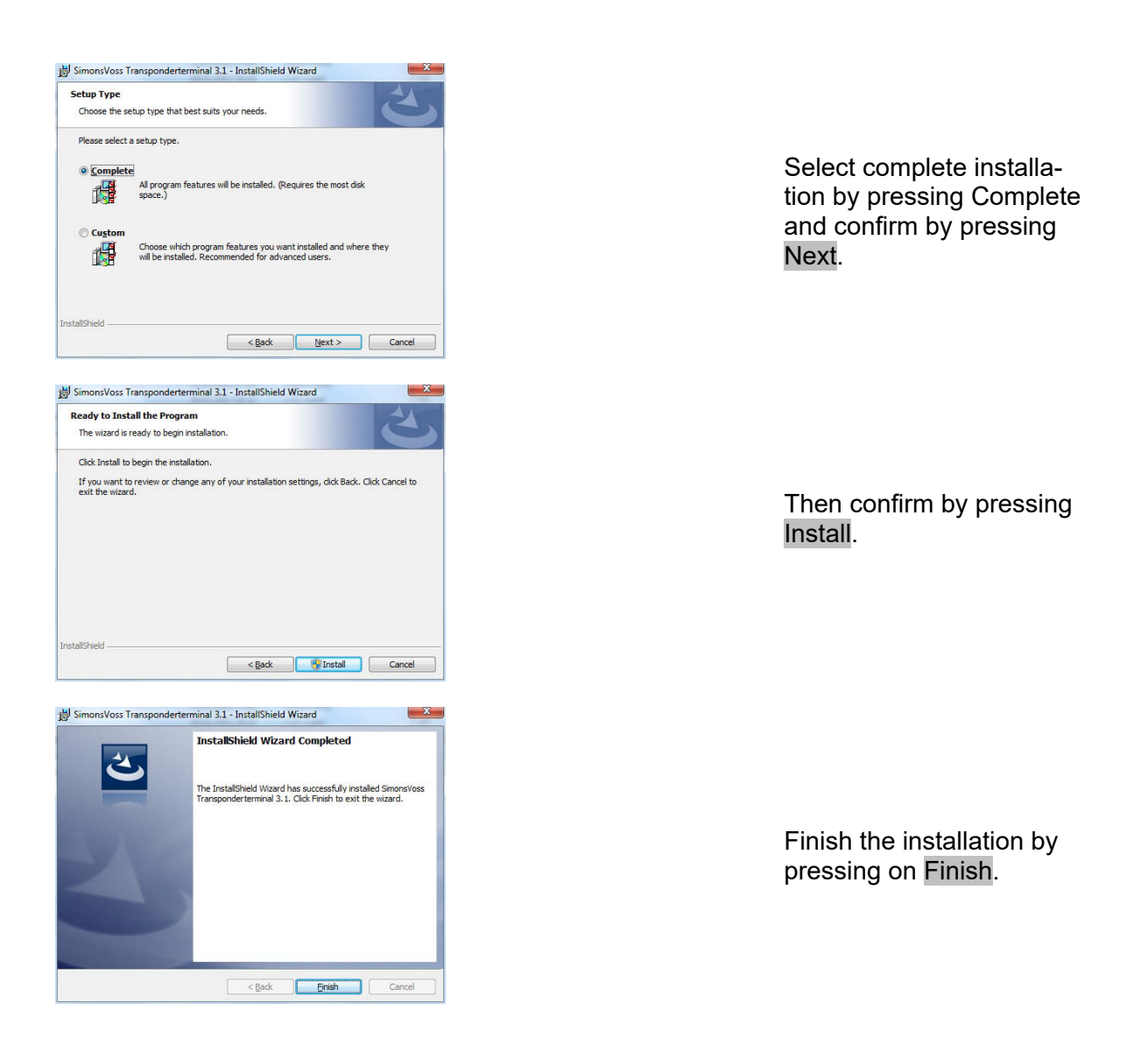

The programs are installed in the following folders by default:ServiceC:\Program Files (x86)\SimonsVoss\TransponderTerminalServiceConsoleC:\Program Files (x86)\SimonsVoss\TransponderTerminal\Console

| Dwnste (Lokal) | · Dente Lokal                     |                                              |                   |                  |          |                        |
|----------------|-----------------------------------|----------------------------------------------|-------------------|------------------|----------|------------------------|
|                | Simonalities Transponder Terminal | Nete                                         | Beschreibung      | Sene             | Same     | Annelike als           |
|                | Server                            | C. famularagistianung                        | Emolyticht Re     |                  | Manuell  | Lokaler Dienst         |
|                | Day David Land Ave                | C. Richtlinie zum Entfernen der Scmattzeitt  | Litted wine Kon   |                  | Manuell  | Lokaler System         |
|                | Den Dand ney daten                | C. Routing and RdS                           | Betel Routing-    |                  | Dealthin | Lokales System         |
|                |                                   | C RPC-Endpunktmonthing                       | Liter RPC-Sch     | Gestartet.       | Automa   | Netpeekders            |
|                |                                   | C.RPC-Locator                                | Unter Window      |                  | Manuel   | Netposhdard            |
|                |                                   | C Sekundara Anmakdung                        | Aktiviet des 5-   |                  | Manual   | Lokales System         |
|                |                                   | Q, Server                                    | Universitation Da | <b>Destantek</b> | Adona    | Lokalei System         |
|                |                                   | Q Server für Threedoortierung                | Batel sine na     |                  | Manual   | <b>Julkaler</b> Dienst |
|                |                                   | C Shellhaiduareetterinung                    | Zeigt Moldun      | Gestatet.        | Automa   | Lokales System         |
|                |                                   | C Scheheitscerter                            | Der WSCSVC        | Gemantet         | Automa   | Lokaler Dianz          |
|                |                                   | C Schahaltdonto Matager                      | Dunih den Sta     | Geslatet         | Automa.  | Lokales System         |
|                |                                   | Sierra Wineless Card Detection Service       | Detects Serie     | Geniret          | Automa   | Lokales System         |
|                |                                   | Sierra Winskus QDL Senica                    | Fernance data     | Genute.          | Automa.  | Lokales System         |
|                |                                   | C. SimonsVois CommNode Server                |                   |                  | Manuel - | Lokales System         |
|                |                                   | C Senaroligas CamerNicde Server Business (P1 |                   |                  | Manuell  | Lokales Syster         |
|                |                                   | G Samene/Vess CommiNiede Server Business SP3 |                   | Geslatet         | Automa   | Lokales System         |
|                |                                   | Simanalians MakileKey Publisher              | Parforms LSM.     | Gestatet         | Automa_  | Lokales System         |
|                |                                   | Q. Senamilies Transporter Tanzonal Seyar     |                   |                  |          |                        |
|                |                                   | C Stounge Manager für Desktopfanster Manager | Salk Stations     | Gestantet        | Adore.   | Lokales Syster         |
|                |                                   | Smatcard .                                   | Verwaltet den     | Gestatet         | Automa.  | Askaler Dienst         |
|                |                                   | C: SNAUP-Trage                               | Emplangt Tos      |                  | Manuell  | Lakeler Danst          |
|                |                                   | Q Software Protection                        | Aktoriet das      |                  | Automa   | Netzwerkslern          |
|                |                                   | C.Speichendienst                             | Setzt Gruppen     |                  | Manuell  | Lokales Sytter         |
|                |                                   | G SPF-Benachrichtigungslienst                | Salt Seferes.     |                  | Manuell  | Lokaler Dwrot          |
|                |                                   | CLSSOP Suche                                 | Suchtmach N.      | Gestantet        | Manuel   | Lokaler Diend          |
|                |                                   | Q 151P-Dent                                  | Unterstated SS    | Gestatet         | Manuell  | Lokaler Dienst         |
|                |                                   | Sharmananananana                             | Versiand die      | General          | Automa   | Longies Suttern        |

Checking the service: the 'SimonsVoss Transponder Terminal Server' service must be functional after installation.

#### Page 13

### 2.4. SOFTWARECONFIGURATION

The two additional software components must be added and configured after installation.

### 2.4.1 SETTING UP COMMUNICATION NODE – COMM NODE SERVER

The Comm Node server is required to allocate tasks to the other network nodes and forward feedback signals to the database.

The Comm Node server should have been installed when the software was set up for operation. You can check this is the case as described below. If it has not yet been installed, please do so now. You will find the installation instructions in the 'Communication node' section in the 'LSM – IT Administration' manual.

Checking the Comm Node server

- Launch LSM
- Log on
- Enter user name and password (as administrator)
- Detwork
- Communication node
- Use the arrow keys to navigate through the projects saved in the database

|                       |          |      |    |    |      |     |         | -    | -   | 1       |       |
|-----------------------|----------|------|----|----|------|-----|---------|------|-----|---------|-------|
| X H H G H H H 7 X     | u es     | 8    | 14 | ۰. | RX.  | 14  | 9       | ,q   | 10  | *       |       |
| tere Exected law      |          | _    |    |    |      |     |         |      |     |         |       |
| Federature 0110       |          | -    |    |    |      |     |         |      |     |         |       |
| IF Past 9001          | Putante  | e [] |    |    |      |     |         |      |     |         |       |
| Bechnikung            |          | _    |    |    |      |     |         |      |     |         |       |
|                       |          |      |    |    |      |     |         |      |     |         |       |
|                       |          |      |    |    |      |     |         |      |     |         |       |
| Anathana              | fre      | 1    |    |    |      |     |         |      |     |         |       |
| Ter Other             | Kerly De | -    |    |    |      |     |         |      |     |         |       |
| WN Central Node COND  | Obertag  | -    |    |    |      |     |         |      |     |         |       |
|                       |          |      |    |    |      |     |         |      |     |         |       |
|                       | Tethe    | _    |    |    |      |     |         |      |     |         |       |
|                       | Beatlet  | -    |    |    |      |     |         |      |     |         |       |
|                       | Instig   | -    |    |    |      |     |         |      |     |         |       |
|                       | Others   | -    |    |    |      |     |         |      |     |         |       |
| Nex Bestater (parater |          | fn   |    |    |      |     |         |      |     |         |       |
|                       |          |      |    |    |      |     |         |      |     |         |       |
|                       |          |      |    |    |      |     |         |      |     |         |       |
|                       |          |      |    |    |      |     |         |      |     |         |       |
|                       |          |      |    |    |      |     |         |      |     |         |       |
|                       |          |      |    |    |      |     |         |      |     |         |       |
|                       |          |      |    |    |      |     |         |      |     |         |       |
|                       |          |      |    |    |      |     |         |      |     |         |       |
|                       |          |      |    |    |      |     |         |      |     |         |       |
|                       |          |      |    |    |      |     |         |      |     |         |       |
|                       |          |      |    |    | OTTO | COM | LL ITCA | Pott | 0 . | Lónie 1 | NUM I |

### EXPLANATION

| 'Name'          | $\rightarrow$ | Name of the connection in the software                                          |
|-----------------|---------------|---------------------------------------------------------------------------------|
| 'Computer name' | $\rightarrow$ | Name of computer where the component is installed                               |
| 'IP port'       | $\rightarrow$ | IP port used for communication                                                  |
| 'Description'   | $\rightarrow$ | Blank field to describe the connection                                          |
| 'Connections'   | $\rightarrow$ | Local connections used to address pro-<br>gramming devices                      |
| Ping            | $\rightarrow$ | Tests the connection to the component                                           |
| Config files    | $\rightarrow$ | Generates the configuration files                                               |
| Transmit        | $\rightarrow$ | The new configuration settings are transmit-<br>ted to the available Comm Node. |
| Test            | $\rightarrow$ | Tests the connection to the highlighted con-<br>nection device                  |

Page 14

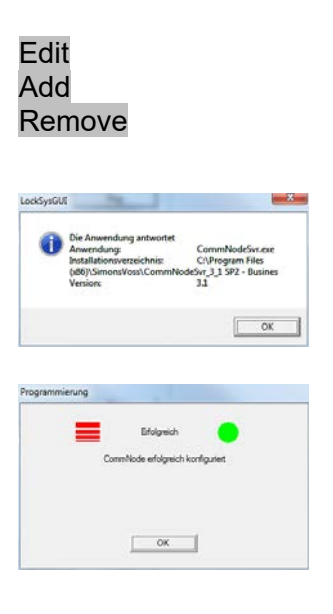

- $\rightarrow$  Connection can be edited
- $\rightarrow$  Connection can be added
- $\rightarrow$  Connection can be removed

You can verify availability and, consequently, the correct functioning of the Comm Node by using the **PING** function.

The Comm Node will receive current data if you activate the Transmit function.

### 2.4.2 SETTING UP COMMUNICATION NODES – TRANSTERM SERVICE

The TransTerm service provides communication between the transponder terminal and the database.

#### PROCEDURE

- Launch LSM
- Log on
- Enter user name and password
- **C** Network
- Communication node
- New
- Add configuration data (see below)
- Generate and save Config files
- Copy files (netcfg.xml, appcfg.xml, msgcfg.xml) into the 'TransTerm service' installation directory and re-launch the service

| New Parlow Pro-<br>Roman Pro-<br>Roman Pro-<br>Roman Pro-<br>Nation Pro-<br>Da Canton Pro-<br>Nation Pro-<br>Nation Pro-<br>Nation Pro-<br>Roman Pro-<br>Roman Pro    | Ner Balance Balance Ba                                                                                                    | ~ ** *                   |            | ~ ~ | A. 40                                           | 1.446 | 10 | 1 | <br> | 1.64 | - 24 | <br> |  |
|----------------------------------------------------------------------------------------------------|----------------------------------------------------------------------------------------------------|--------------------------|------------|-----|-------------------------------------------------|-------|----|---|------|------|------|------|--|
| Nacionario de la consecuencia de la consecuencia de                                                                                                    | New York Street<br>New York Street<br>New York Street<br>New York Street<br>New York Street<br>Street<br>Street       |                          |            |     |                                                 | _     |    |   |      |      |      |      |  |
| Nacionaria (100<br>Nacionaria)<br>Nacionaria<br>Nacionaria<br>Nacio | Nachanan proj<br>Nachanan Proj<br>Nachanan - Naj<br>Sa Differ - Salar<br>Sa Differ - Salar<br>Salar - Salar<br>Salar - Salar<br>Salar - Salar                                                                                                    | Sare                     | [janjanjan |     |                                                 | _     |    |   |      |      |      |      |  |
| Analizari<br>Analizari<br>San Collega<br>San Collega<br>San Colleg                                              | Nankang Pag<br>Nankang Pag<br>Nankan                                                                                                    | Factoriana .             | 0110       |     |                                                 |       |    |   |      |      |      |      |  |
| Nation Na Na Na Na Na Na Na Na Na Na Na Na Na                                                                                                    | Nation Na<br>30 SUP20 Universe<br>Second Super-<br>Second Super-<br>Super-<br>Second Super-<br>Super-<br>Su | Bescheidung              | Prix.      |     |                                                 | -     |    |   |      |      |      |      |  |
| Tenne<br>In Instance                                                                                                    | term<br>be balan jorder (down                                                                                                    | Anul Same<br>Tec OOM Anu |            | _   | Prog<br>Nanfig Da<br>Ukanna<br>Testar<br>Bostar | 1     |    |   |      |      |      |      |  |
| he hadeler general general gh                                                                                                    | te fater jerre jer                                                                                                    |                          |            |     | () they                                         | -     |    |   |      |      |      |      |  |
| the second second secon                                                                                                    |                                                                                                    | In Deter                 | - Innered  | -   |                                                 | -     |    |   |      |      |      |      |  |
|                                                                                                    |                                                                                                    |                          |            |     |                                                 |       |    |   |      |      |      |      |  |
|                                                                                                    |                                                                                                    |                          |            |     |                                                 |       |    |   |      |      |      |      |  |
|                                                                                                    |                                                                                                    |                          |            |     |                                                 |       |    |   |      |      |      |      |  |
|                                                                                                    |                                                                                                    |                          |            |     |                                                 |       |    |   |      |      |      |      |  |
|                                                                                                    |                                                                                                    |                          |            |     |                                                 |       |    |   |      |      |      |      |  |
|                                                                                                    |                                                                                                    |                          |            |     |                                                 |       |    |   |      |      |      |      |  |

'Name' 'Computer name'

- $\rightarrow$  Name of the connection in the software
- → Name of computer where the component is installed

Page 15

'IP port' 'Description'

- $\rightarrow$  IP port used for communication
- $\rightarrow$  Blank field to describe the connection

### 2.4.3 GENERATE CONFIGURATION FILES

#### **GENERAL INFORMATION**

The configuration files are needed to inform a communication node (Comm Node) which devices are connected and how it can access the database.

### PROCEDURE

- Launch LSM
- Log on
- Enter user name and password (as administrator)
- Detwork
- Communication node
- New or select existing communication node
- Add or check configuration data
- Generate and save Config files
- Copy files (netcfg.xml, appcfg.xml, msgcfg.xml) into the 'SimonsVoss Comm Node Server' installation directory
- Left-click Windows start button
- Select Run button
- Enter 'services.msc' command in the dialogue box and accept
- Re-start 'SimonsVoss Comm Node server'

#### NOTE:

- The files can also be created on any computer with a GUI and then saved via the network.
- The config files must be generated again each time that you change a Comm Node's configuration and then copied or transmitted to the Comm Node directory.
- If the Comm Node is set up as a service, it must be stopped and re-launched manually if major changes are made, such as a change to the name of the computer.
- The user who starts the 'SimonsVoss Comm Node server' service must be authorised to communicate via the network.

### 2.4.4 SETTING UP COMMUNICATION NODES – TRANSTERM CONSOLE

The TransTerm console is used to display status and configure the transponder terminal.

### PROCEDURE

- Launch LSM
- Log on
- Enter user name and password (as administrator)

### Page 16

- Detwork
- Communication node
- New
- Add configuration data (see below)
- Generate and save Config files
- Copy files (netcfg.xml, appcfg.xml, msgcfg.xml) into the 'TransTerm console' installation directory

| Name Variation<br>Review Variation<br>Review Variation<br>Name Variation<br>Name Variatio<br>Name Variation<br>Name Variation<br>Name Variat                                                                                                    |              |     |              |       |     |          |        |  |  |  |  |  |  |
|----------------------------------------------------------------------------------------------------|--------------|-----|--------------|-------|-----|----------|--------|--|--|--|--|--|--|
| Nannane DTO<br>Nannae DTO<br>Nannae De Statute<br>Nannae Na Statute<br>San Diffort Unange<br>San Diffort Unange<br>San Diffort Unange<br>San Diffort San San San San San San San San San San                                                                                                    | Size         | 18  | lana Tanin A | riste |     |          | _      |  |  |  |  |  |  |
| Newtone                                                                                                    | Factorerupe  | - 3 | 2010         |       | -   | Paraul   | - 1    |  |  |  |  |  |  |
| Notifian No<br><u>Ya Ottine</u> Outran<br><u>Data</u><br><u>Data</u>                                                                                                    | Bechelung    | 1   |              |       | -   |          | -      |  |  |  |  |  |  |
| Nantan - Ng<br>Sm Differ - Georgen<br>- Georgen<br>- Ge                                                                                                    |              |     |              |       |     |          |        |  |  |  |  |  |  |
| Ter Californi<br>Territoria<br>Territoria<br>Territori<br>Territori<br>Territori<br>Territoria<br>Territoria<br>Territoria<br>Territoria                                                                                                    |              |     |              |       |     |          | 8.1    |  |  |  |  |  |  |
| Literage<br>Literage<br>Literage<br>Scheme<br>Scheme<br>Scheme<br>Jacobis<br>Jacobis<br>Jac                                                                                                    | 7.00         | e 1 |              |       | - 2 | KarfigDa | -      |  |  |  |  |  |  |
| batter<br>batter<br>batter                                                                                                    |              |     |              |       | -   | Own      | -      |  |  |  |  |  |  |
| Bender<br>Berder<br>Berder<br>Berder<br>Berder<br>Jahren<br>Jahren<br>Ja |              |     |              |       |     | Teda     | 1      |  |  |  |  |  |  |
| Nextopen<br>Otreen<br>Ins. Butter gender gen                                                                                                    |              |     |              |       | -   | Seate    | lari - |  |  |  |  |  |  |
| ba Bastatar gender                                                                                                    |              |     |              |       | -   | reads    | m      |  |  |  |  |  |  |
| In Indete Device parter. Mr                                                                                                    | A STATISTICS |     |              |       |     | () the   | -      |  |  |  |  |  |  |
|                                                                                                    | Inc. Postein |     |              | peri  | •   | 1        | #1     |  |  |  |  |  |  |
|                                                                                                    |              |     |              |       |     |          |        |  |  |  |  |  |  |
|                                                                                                    |              |     |              |       |     |          |        |  |  |  |  |  |  |
|                                                                                                    |              |     |              |       |     |          |        |  |  |  |  |  |  |
|                                                                                                    |              |     |              |       |     |          |        |  |  |  |  |  |  |

| 'Name'                     |  |
|----------------------------|--|
| 'Computer name'            |  |
| 'IP port'<br>'Description' |  |

- > Name of the connection in the software
- Name of computer where the component is installed
- → IP port used for communication
- Blank field to describe the connection

### 2.4.5 GENERATE CONFIGURATION FILES

#### **GENERAL INFORMATION**

The configuration files are needed to inform a communication node (Comm Node) which devices are connected and how it can access the database.

#### PROCEDURE

- Launch LSM
- Log on
- Enter user name and password (as administrator)
- Detwork
- Communication node
- New or select existing communication node
- Add or check configuration data
- Generate and save Config files
- Copy files (netcfg.xml, appcfg.xml, msgcfg.xml) into the 'SimonsVoss Comm Node server' installation directory
- Left-click Windows start button
- Select Run button
- Enter 'services.msc' command in the dialogue box and accept

#### Page 17

• Re-start 'SimonsVoss Comm Node server'

#### NOTE:

- The files can also be created on any computer with a GUI and then saved via the network.
- The config files must be generated again each time that you change a Comm Node's configuration and then copied or transmitted to the Comm Node directory.
- If the Comm Node is set up as a service, it must be stopped and re-launched manually if major changes are made, such as a change to the name of the computer.
- The user who starts the 'SimonsVoss Comm Node server' service must be authorised to communicate via the network.

### 2.4.6 SETTING UP IP ADDRESSES

The 'TransTerm service' installation directory contains a file called 'nodes.csv', where all transponder terminals need to be entered with their respective IP address data:

| Name  | Address     | Port 1 | Port 2 | Port 3 |
|-------|-------------|--------|--------|--------|
| Host1 | 192.168.x.y | 1003   | 1002   | 1003   |
| Host2 | 192.168.x.y | 1003   | 1002   | 1003   |
| Host3 | 192.168.x.y | 1003   | 1002   | 1003   |

### 3.0 CONFIGURATION

### 3.1. PROCEDURE

Launch the "Transponder Terminal 3.1" software in the start menu.

| Login Database \\otto\Schliessanlagen\LSM 31\Datenbanken \V Remote Server User admin Password OK                                                                                                    | Business\S    | Once the software has<br>been launched, you will<br>see the login mask shown<br>here on the left-hand side.<br>Log on using the LSM user<br>name which is authorised<br>to programme the trans-<br>ponders. |  |
|----------------------------------------------------------------------------------------------------|---------------|----------------------------------------------------------------------------------------------------|--|
| 'Database'                                                                                                    | ÷             | LSM database file path (file structure)<br>\\[SERVERNAME]\ Share<br>name\lsmdb\lsmdb.add                                                                                                    |  |
| 'Remote server'                                                                                                    | $\rightarrow$ | Setting which can be used to access the database                                                                                                    |  |
| 'User'                                                                                                    | $\rightarrow$ | User name                                                                                                    |  |
| 'Password'                                                                                                    | $\rightarrow$ | Associated password                                                                                                    |  |
| Select TransTerm Service                                                                                                    | <u> </u>      |                                                                                                    |  |
| Trans Term Server: 0TTO: TransTerm Service                                                                                                    | •             | Select the 'TransTerm ser-<br>vice' added in Section<br>2.4.2.                                                                                                    |  |
|                                                                                                    | Cancel        |                                                                                                    |  |
|                                                                                                    |               |                                                                                                    |  |
| Contex<br>Tope Value Value                                                                                                    |               |                                                                                                    |  |
| Success 0<br>Tablets are 0<br>Index are 0<br>Index |               |                                                                                                    |  |
| Umachade Nota 2 9 Read Galerinite top                                                                                                    | Louthous]     |                                                                                                    |  |
| Reads                                                                                                    | Dar Sever     | You are now in the con-                                                                                                    |  |

You are now in the console used to monitor and control the transponder terminal.

Retern

T.e

Mitabele, 03/647576 Mitabele, 03/647576

### 3.2. OPERATING THE TRANSPONDER TERMINAL CONSOLE

The console can be used to display the status of the individual transponder terminals. Other options can also be selected.

| unters            |              |                  | State                   |                                                      |              |  |  |  |
|-------------------|--------------|------------------|-------------------------|------------------------------------------------------|--------------|--|--|--|
| Vame              | Value        |                  | Started                 | Started: 2012/08/02 12:21:14: Current state: Working |              |  |  |  |
| Vindow            |              | 0                |                         |                                                      |              |  |  |  |
| iuccess           |              | 0                |                         |                                                      |              |  |  |  |
| ailed             |              | 0                |                         |                                                      |              |  |  |  |
| atabase error     |              | 0                | I✓ Log                  | enabled                                              |              |  |  |  |
| Hosts 3           |              | E Be             | E Bead deactivation log |                                                      |              |  |  |  |
| Inreachable Hosts |              | 2                | it net                  | a dedentation log                                    |              |  |  |  |
|                   |              |                  | S                       | et                                                   | Load Nodes   |  |  |  |
|                   |              |                  |                         |                                                      |              |  |  |  |
| esults            |              |                  |                         |                                                      | Start Server |  |  |  |
| Today only        |              |                  |                         |                                                      | Stop Server  |  |  |  |
| Host              | Address      | Data/time        | Owner Name/Transponder  | Result                                               |              |  |  |  |
| lost Michael Hund | 192.168.1.17 | 2012/07/30 11:01 | Mitarbeiter, 03/04T976  | Programming successful                               |              |  |  |  |
| lost Michael Hund | 192.168.1.17 | 2012/07/26 16:24 | Mitarbeiter, 03/04T976  | Programming successful                               |              |  |  |  |
| lost Michael Hund | 192.168.1.17 | 2012/07/26 11:41 | Mitarbeiter, 03/04T976  | Programming successful                               |              |  |  |  |
| lost Michael Hund | 192.168.1.17 | 2012/07/16 10:43 | Mitarbeiter, 03/04T976  | Programming successful                               |              |  |  |  |
| lost Michael Hund | 192.168.1.17 | 2012/07/11 11:09 | Mitarbeiter, 03/04T976  | Programming successful                               |              |  |  |  |
| lost Michael Hund | 192.168.1.17 | 2012/07/11 11:09 | Mitarbeiter, 03/04T976  | Smart-CD interface emucode invalid                   | Refresh      |  |  |  |
| lost Michael Hund | 192.168.1.17 | 2012/07/11 11:06 |                         | No transponder read - Error 7                        | -            |  |  |  |
| lost Michael Hund | 192.168.1.17 | 2012/07/11 11:03 |                         | No transponder read - Error 7                        | Hards        |  |  |  |
| lost Michael Hund | 192.168.1.17 | 2012/07/11 11:02 |                         | No transponder read - Error 7                        | Hosts        |  |  |  |
| lost Michael Hund | 192.168.1.17 | 2012/05/30 17:27 | Mitarbeiter, 03/04T976  | Programming successful                               |              |  |  |  |
| lost Michael Hund | 192.168.1.17 | 2012/05/30 08:52 | Mitarbeiter, 03/04T976  | Programming successful                               |              |  |  |  |
| lost Michael Hund | 192.168.1.17 | 2012/05/30 08:51 |                         | No transponder read - Error 7                        |              |  |  |  |
| lost Michael Hund | 192.168.1.17 | 2012/05/29 15:01 |                         | No transponder read - Error 7                        |              |  |  |  |
| lost Michael Hund | 192.168.1.17 | 2012/05/29 14:23 | Mitarbeiter, 03/04T976  | Programming successful                               |              |  |  |  |
| lost Michael Hund | 192.168.1.17 | 2012/05/29 14:22 |                         | No transponder read - Error 7                        |              |  |  |  |
| lost Michael Hund | 192.168.1.17 | 2012/05/07 10:17 |                         | No transponder read - Error 7                        |              |  |  |  |
| lost Michael Hund | 192.168.1.17 | 2012/05/07 10:06 |                         | No transponder read - Error 7                        |              |  |  |  |
| lost Michael Hund | 192.168.1.17 | 2012/04/26 18:41 | Mitarbeiter, 04/04T9GD  | Programming successful                               |              |  |  |  |
| lost Michael Hund | 192.168.1.17 | 2012/04/26 18:41 |                         | No transponder read - Error 7                        |              |  |  |  |
| lost Michael Hund | 192.168.1.17 | 2012/04/26 18:39 | Mitarbeiter, 04/04T9GD  | Programming successful                               |              |  |  |  |
|                   |              |                  |                         |                                                      |              |  |  |  |

| 'Counter'<br>'State' | $\rightarrow$ $\rightarrow$ | Overview of the different status messages<br>Overview of the current operating time<br>Log enabled:<br>logging of status messages<br>Read deactivation log: |
|----------------------|-----------------------------|----------------------------------------------------------------------------------------------------|
|                      |                             | readout of acknowledgements on a trans-<br>ponder for deactivations                                                                                         |
| Load nodes           | ÷                           | The individual entries for the different trans-<br>ponder terminals in the 'nodes.csv' are re-<br>imported.                                                 |
| Start server         | $\rightarrow$               | The 'SimonsVoss Transponder Terminal server' is launched.                                                                                                   |
| Stop server          | $\rightarrow$               | The 'SimonsVoss Transponder Terminal<br>server' is shut down.                                                                                               |
| 'Results'            | $\rightarrow$               | Activities log on the transponder terminal.                                                                                                    |
| 'Today only'         | $\rightarrow$               | Filters results to show today's entries only                                                                                                    |
| Refresh              | $\rightarrow$               | Updates the overview of results on the left-<br>hand side                                                                                                   |
| Hosts                | $\rightarrow$               | Overview of the transponder terminals en-<br>tered.                                                                                                    |

### Page 20

| Hoit               | Address                                                                                                    | Temperature | CD State | Socket Far | Success | Ealert | Last message        | Last nenosamming | Last transmonder              | - |          |
|--------------------|----------------------------------------------------------------------------------------------------|-------------|----------|------------|---------|--------|---------------------|------------------|-------------------------------|---|----------|
| Host Michael Hinz  | 192 168 30 252                                                                                                    | -           | 0        | 0          | 0       | 0      | - fola action       | -lal-date        | 1 Concentration of the second | _ | Check CD |
| fort Michael Hund  | 192 168 1 17                                                                                                    | 42          | 0        | 0          | ő       | 0      | 2012/08/03 10:57:58 | - Jula da        |                               |   | CIRCH CD |
| fort1              | 192,168,30,20                                                                                                    | -           | 0        | 0          | 0       | 0      |                     |                  |                               |   |          |
|                    |                                                                                                    |             |          |            |         |        |                     |                  |                               |   |          |
| ( )                |                                                                                                    |             |          |            | 111 .   | _      |                     |                  |                               |   |          |
|                    |                                                                                                    |             |          |            |         |        |                     |                  |                               |   |          |
| ML -               |                                                                                                    |             |          |            |         |        |                     |                  |                               |   |          |
| lame               |                                                                                                    | Value       |          |            |         |        |                     |                  |                               |   |          |
| lost               |                                                                                                    | Host Michae | sHund    |            |         |        |                     |                  |                               |   |          |
| ddress             |                                                                                                    | 192.168.1.1 | 6        |            |         |        |                     |                  |                               |   |          |
| D State            |                                                                                                    | 0           |          |            |         |        |                     |                  |                               |   |          |
| ocket En           |                                                                                                    | õ.          |          |            |         |        |                     |                  |                               |   |          |
| uccess             |                                                                                                    | 0           |          |            |         |        |                     |                  |                               |   |          |
| aled               |                                                                                                    | 0           |          |            |         |        |                     |                  |                               |   |          |
| egessem tile.      |                                                                                                    | 2012/08/03  | 10.57:58 |            |         |        |                     |                  |                               |   |          |
| att programming    |                                                                                                    |             | H.S.     |            |         |        |                     |                  |                               |   |          |
| ast transponder    | 1.00                                                                                                    |             |          |            |         |        |                     |                  |                               |   |          |
| an programming re- | and a second second sec |             |          |            |         |        |                     |                  |                               |   |          |
|                    |                                                                                                    |             |          |            |         |        |                     |                  |                               |   |          |
|                    |                                                                                                    |             |          |            |         |        |                     |                  |                               |   |          |

Additional data can be retrieved in the overview for the individual transponder terminals. The programming device integrated into the transponder terminal can also be checked using the Check CD.

| 'Hosts'     | $\rightarrow$ | Overview of the integrated transponder ter-<br>minals (from nodes.csv)                              |
|-------------|---------------|----------------------------------------------------------------------------------------------------|
| Check CD    | <i>→</i>      | TransTermCong       Checks and displays the programming device firmware in the transponder terminal |
| 'Host'      | $\rightarrow$ | Provides the current values for the trans-<br>ponder terminal selected under 'Hosts'                |
| Refresh     | $\rightarrow$ | Updates the status overview                                                                         |
| Temperature | $\rightarrow$ | Displays the temperatures logged                                                                    |